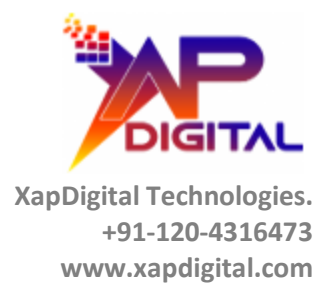

# Generate Sales Order in Zoho Books Installation & User Guide

Confidential

C-56A/28, Sector 62 Noida, UP. INDIA Page 1 of 32

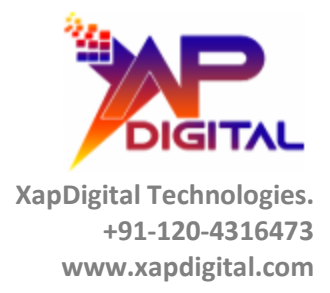

# Generate Sales Order in Zoho Books – Overview

#### **Purpose:**

This app enables seamless integration between Salesforce and Zoho Books, allowing users to generate Sales Orders in Zoho Books directly from Salesforce Opportunities. It ensures that all necessary data—Customers, Items, and Sales Orders—are accurately synced on button click.

#### **Key Features**

#### **1.** Customer Sync (Account → Zoho Contact)

When generating a Sales Order, the app checks if the Salesforce Account associated with the Opportunity exists in Zoho Books as a Customer (Contact).

If the Customer does not exist, the app:

Automatically creates a Contact in Zoho Books using Account details (name, email, address, etc.).

Stores the Zoho Contact ID back on the Salesforce Account for future use.

#### 2. Product Sync (OpportunityLineItems $\rightarrow$ Zoho Items)

For each Opportunity Line Item, the app:

Checks if the corresponding Product exists in Zoho Books.

If not, it creates the Item in Zoho Books with the required details (name, description, rate, etc.).

Ensures Products in Salesforce are always available in Zoho before creating the Sales Order.

#### 3. Sales Order Generation

Once the Customer and all Items are confirmed to exist in Zoho Books:

The app creates a Sales Order in Zoho Books.

Associates it with the Zoho Contact and includes all synced items from the Opportunity.

Confidential

C-56A/28, Sector 62 Noida, UP. INDIA Page 2 of 32

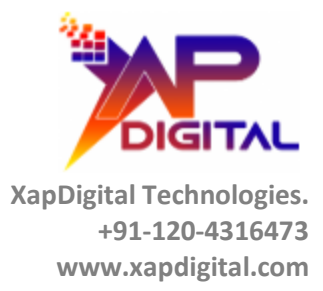

Some useful links: -

1. Registering New Client

Zoho API Console - <u>https://accounts.zoho.com/developerconsole</u>

2. Login Zoho Books Dashboard - https://www.zoho.com/in/books/logout.html

Confidential

C-56A/28, Sector 62 Noida, UP. INDIA Page 3 of 32

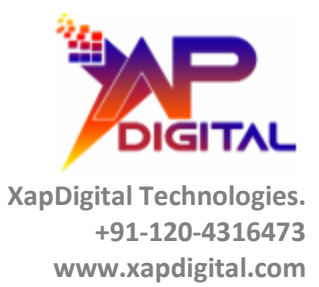

# How Register New Client in Zoho Books: -

Click on link which I gave in above steps

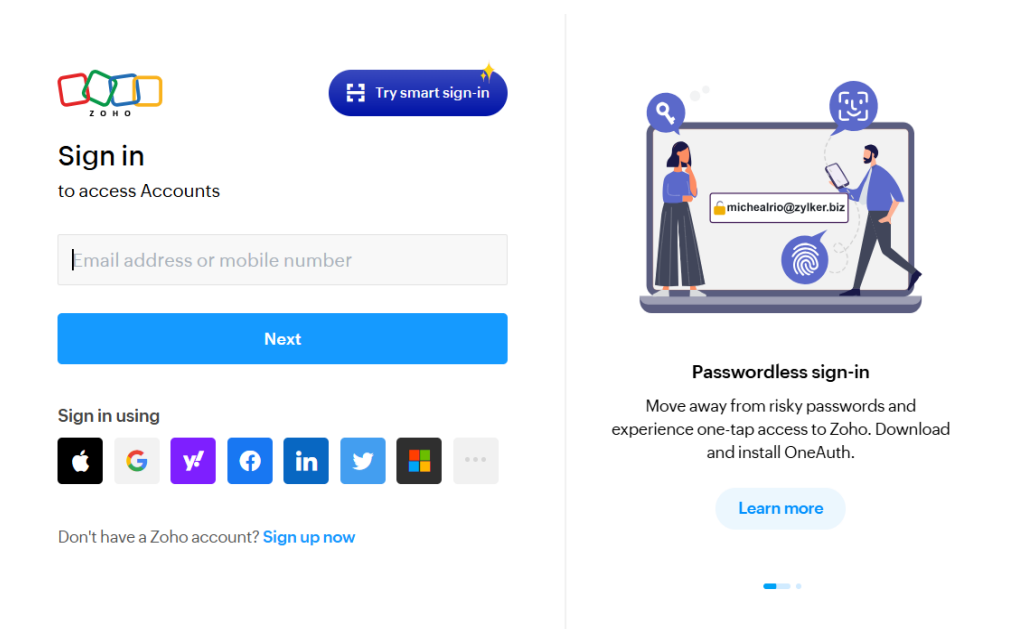

If you have already Zoho books account so please sign in here otherwise click on 'Sign up now' button for create new account in Zoho books.

Confidential

C-56A/28, Sector 62 Noida, UP. INDIA Page 4 of 32

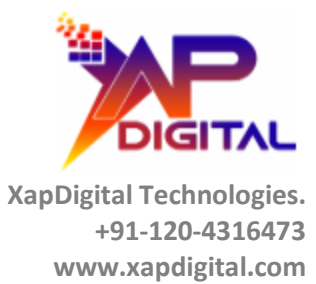

# After Successfully login you redirect this page

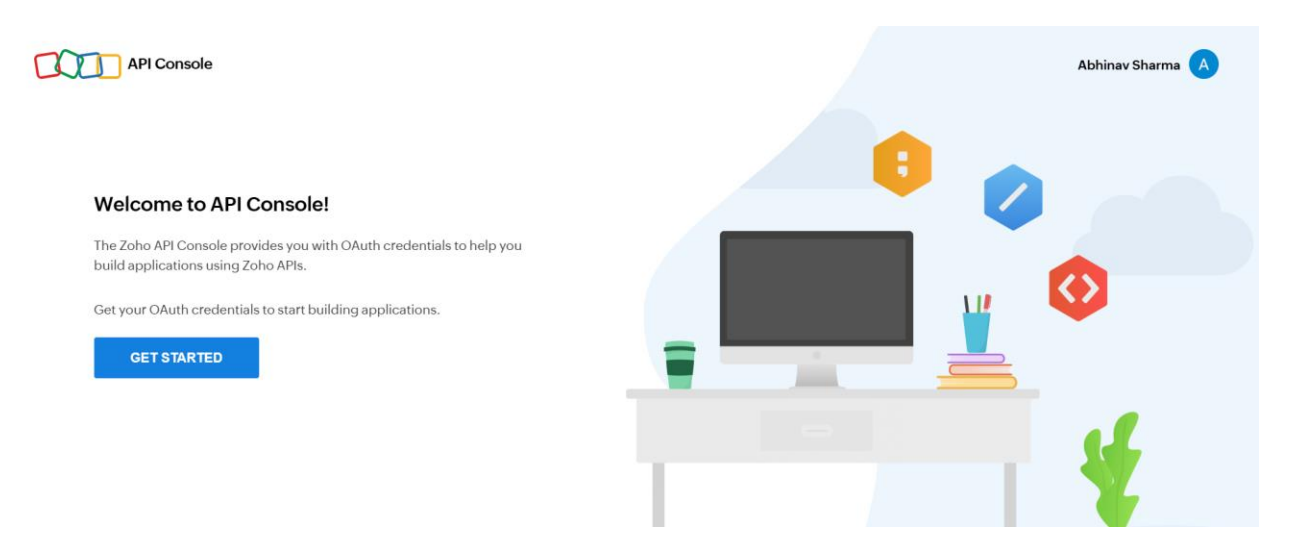

#### Click on GET STARTED button

Confidential

C-56A/28, Sector 62 Noida, UP. INDIA Page 5 of 32

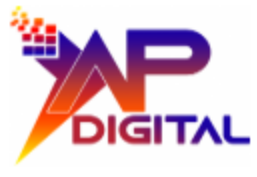

|   | Client-based Applications<br>Applications that are built to run<br>exclusively on browsers independent<br>of web servers | Server-based Applications<br>Web-based applications that are built<br>to run with a dedicated HTTP server. | Mobile-based Applications     Applications that are built to run on     smartphones and tablets. |  |
|---|----------------------------------------------------------------------------------------------------|----------------------------------------------------------------------------------------------------|--------------------------------------------------------------------------------------------------|--|
|   | CREATE NOW                                                                                                    | CREATE NOW                                                                                                 | CREATE NOW                                                                                       |  |
| 0 | Non-browser Applications<br>Applications that run on devices<br>without browsers such as smart TVs<br>and printers.      | Self Client<br>Create credentials to test client-server<br>handling for your applications.                 |                                                                                                  |  |
|   | CREATE NOW                                                                                                    | CREATE NOW                                                                                                 |                                                                                                  |  |

Now here registered yourself in Zoho Books.

I registered myself as a 'Self Client'.

Confidential

C-56A/28, Sector 62 Noida, UP. INDIA Page 6 of 32

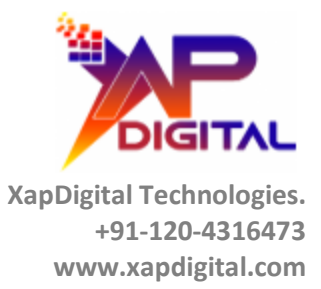

# **Create New Client**

**Client Type** 

| Self client | $\sim$ |
|-------------|--------|
|             |        |

Credentials can be generated for testing and to handle server-to-server applications.

CREATE

Click on Create button.

Confidential

C-56A/28, Sector 62 Noida, UP. INDIA Page 7 of 32

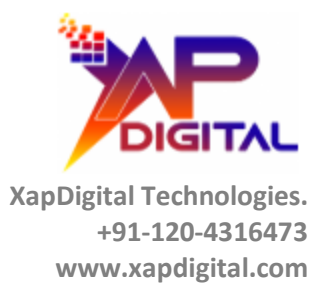

| API Console                 | Abhinav Sharma 💡 |
|-----------------------------|------------------|
| Self Client<br>02 May 2025  | ×                |
| Generate Code Client Secret |                  |
| Client ID                   |                  |
| Client Secret               |                  |
|                             |                  |
|                             |                  |
|                             |                  |
|                             |                  |

Here you can see I registered myself as a 'Self Client' and my Client ID and Client Secret is also generated they helps in future to generate Authorization code , Access Token and Refresh Token.

C-56A/28, Sector 62 Noida, UP. INDIA Page 8 of 32

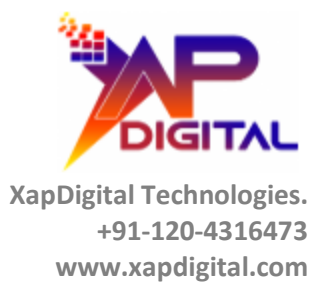

| Self Cl<br>02 May 2 | <b>ient</b><br>2025 |    |
|---------------------|---------------------|----|
| Generate Code       | Client Secret       |    |
| Scope               |                     |    |
| Time Duration       |                     |    |
| Sminutes            |                     |    |
| Scope Description   |                     |    |
|                     |                     |    |
|                     |                     | l. |
| CREATE              |                     |    |
|                     |                     |    |

Here you can generate your Authorization code this code is valid for maximum 10 minutes.

Confidential

C-56A/28, Sector 62 Noida, UP. INDIA Page 9 of 32

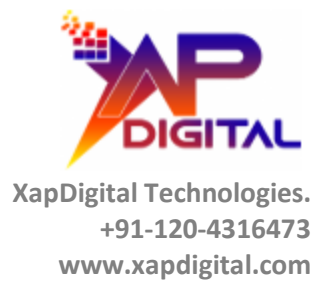

Scope - 'ZohoBooks.fullaccess.all'

Time Duration – 10 minutes

Scope Description – Test (here you can give any description but description is mandatory)

Confidential

C-56A/28, Sector 62 Noida, UP. INDIA Page 10 of 32

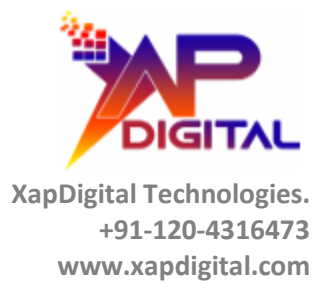

| Self Client<br>02 May 2025                           |
|------------------------------------------------------|
| Generate Code Client Secret                          |
| Scope<br>ZohoBooks.fullaccess.all                    |
| Time Duration                                        |
| 10 minutes                                           |
| Scope Description                                    |
| Test                                                 |
|                                                      |
| CREATE                                               |
| Click on Create button                               |
| Confidential C-56A/28, Sector 62<br>Noida, UP, INDIA |

Page 11 of 32

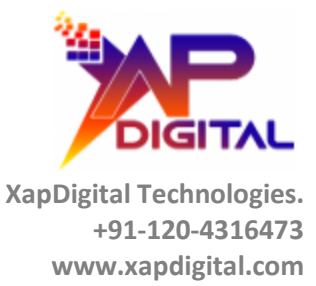

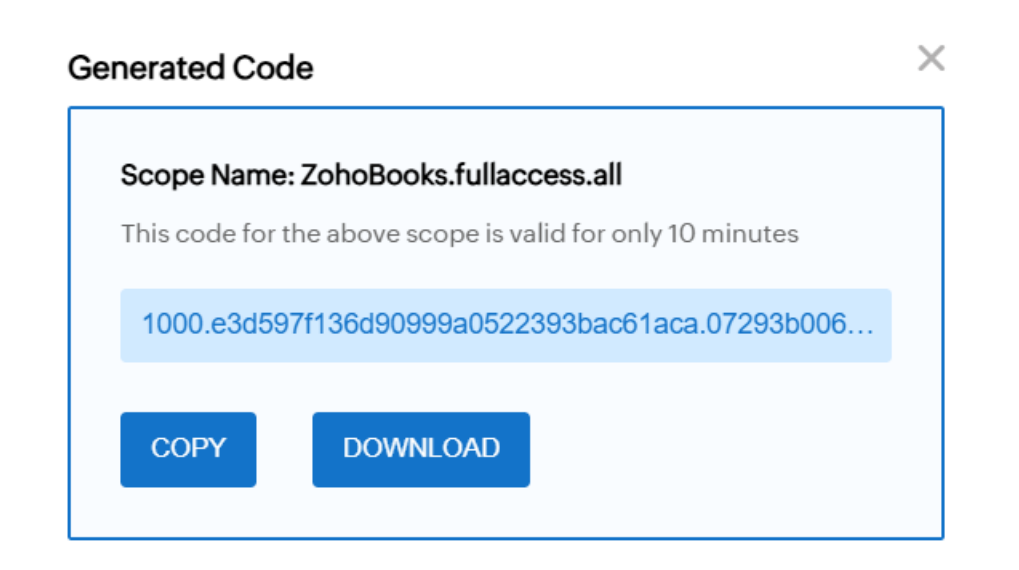

This is generated code.

#### **Create Remote site settings**

| Country       | For Token Generation         | For Create Sales Order      |
|---------------|------------------------------|-----------------------------|
| India         | https://accounts.zoho.in     | https://www.zohoapis.in     |
| Australia     | https://accounts.zoho.com.au | https://www.zohoapis.com.au |
| United States | https://accounts.zoho.com    | https://www.zohoapis.com    |
| Europe        | https://accounts.zoho.eu     | https://www.zohoapis.eu     |
| Japan         | https://accounts.zoho.jp     | https://www.zohoapis.jp     |
| Canada        | https://accounts.zoho.ca     | https://www.zohoapis.ca     |

Confidential

C-56A/28, Sector 62 Noida, UP. INDIA

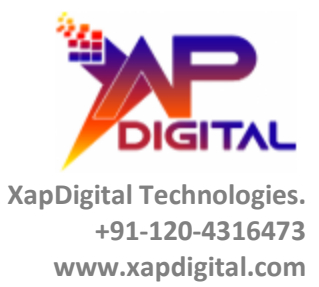

# **INSTALLATION STEPS FOR GENERATE SALES ORDER IN ZOHO BOOKS APP**

- Use these links to install the package into any organization:
  - Production Environment Click here for download App
  - Sandbox Environment Click here for download App
- Select one of the installation options as shown below and click on "Install" button.

Confidential

C-56A/28, Sector 62 Noida, UP. INDIA Page 13 of 32

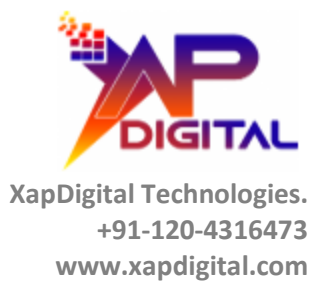

| Install for A                                      | dmins Only O Inst                             | all for All Users       | Profiles              |
|----------------------------------------------------|-----------------------------------------------|-------------------------|-----------------------|
| > Advanced Option                                  | ns                                            |                         |                       |
|                                                    | 10                                            |                         |                       |
|                                                    |                                               |                         |                       |
|                                                    |                                               |                         | Install               |
| pp Name                                            | Publisher                                     | Version Name            | Version Number        |
| t <b>pp Name</b><br>ienerate Sales Order i<br>ooks | <b>Publisher</b><br>n Zoho www.xapdigital.com | Version Name<br>ver 3.0 | Version Number<br>3.0 |

Confidential

C-56A/28, Sector 62 Noida, UP. INDIA Page 14 of 32

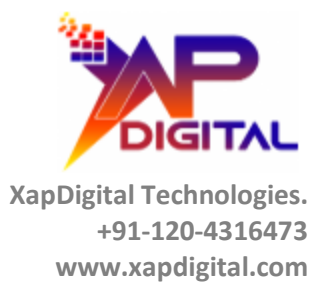

# • Wait till the App finish installing.

| 3                                                        | 🧏 Installing and d              | granting access to a | II Users       |
|----------------------------------------------------------|---------------------------------|----------------------|----------------|
| 3                                                        | n°                              |                      |                |
|                                                          |                                 |                      |                |
|                                                          |                                 | Version Name         | Version Number |
| App Name                                                 | Publisher                       | er bioli i tallie    |                |
| <b>App Name</b><br>Generate Sales Order in Zoho<br>Books | Publisher<br>www.xapdigital.com | ver 3.0              | 3.0            |

Confidential

C-56A/28, Sector 62 Noida, UP. INDIA Page 15 of 32

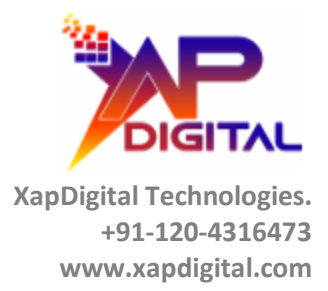

• Click on '*Done*' button once the installation is complete.

| Install Generate Sales Order in Zoho Books<br>By www.xapdigital.com |                    |              |                |    |  |
|---------------------------------------------------------------------|--------------------|--------------|----------------|----|--|
| i Installation Complete!                                            |                    |              |                |    |  |
|                                                                     |                    |              | Dor            | ie |  |
| App Name                                                            | Publisher          | Version Name | Version Number |    |  |
| Generate Sales Order in Zoho<br>Books                               | www.xapdigital.com | ver 3.0      | 3.0            |    |  |

Confidential

C-56A/28, Sector 62 Noida, UP. INDIA Page 16 of 32

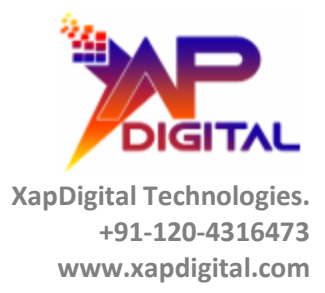

After Installation the application click on App launcher and search 'Zoho Books Sync App'

|      | Setup      | Home     | Object Manager | $\sim$   |  |  |
|------|------------|----------|----------------|----------|--|--|
|      |            |          |                | <u> </u> |  |  |
| Арр  | Launcher   |          |                | $\times$ |  |  |
| ٩    | Q zohd     |          |                |          |  |  |
| Арр  | Apps       |          |                |          |  |  |
| 2    | Zoho Books | Sync App |                |          |  |  |
| Item | 15         |          |                |          |  |  |
| No r | esults     |          |                |          |  |  |
| View | / All      |          |                |          |  |  |

Click on this Application

Now Application UI looking like this...

Confidential

C-56A/28, Sector 62 Noida, UP. INDIA Page 17 of 32

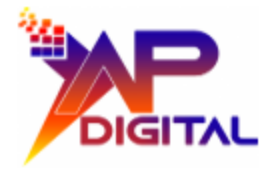

| Q, Search Q, Search Q, Search      | ★▼ ■ & ? ☆ ♣ 🕄                                                                             |
|------------------------------------|--------------------------------------------------------------------------------------------|
| Connection Settings                | ninge – Halsen G. 2002es (G. G. Nameriker – Daven G. 2002es (G. G. Nameriker)<br>Geografie |
| Select Country<br>Select an Option | · · · · · · · · · · · · · · · · · · ·                                                      |
| OGD                                |                                                                                            |
| Cliert Secret                      |                                                                                            |
| Authorization Code                 |                                                                                            |
| Submit                             |                                                                                            |

# Give Necessary Permissions and Adding Fields on Page Layout: -

# **Field Permissions**

# Account Object: -

| Zoho Contact Id     | Xapdigital_Zoho_Contact_Id_c     | Text(254) |
|---------------------|----------------------------------|-----------|
| Zoho Sync Date/Time | Xapdigital_Zoho_Sync_Date_Time_c | Date/Time |

Give Field level security permission on these fields for system admin and other profile which you use and if you want to see Zoho Customer ID and Zoho Customer Sync Date/Time then you can add these fields on Account layout otherwise no need.

# **Opportunity Object: -**

| Zoho Sales Order ID                     | Xapdigital_Zoho_Sales_Order_ID_c                    | Text Area(255) |
|-----------------------------------------|-----------------------------------------------------|----------------|
| Give Field level security permission or | n these fields for system admin and other profile v | vhich you use. |

# ZB SalesOrder Object: -

Confidential

C-56A/28, Sector 62 Noida, UP. INDIA Page 18 of 32

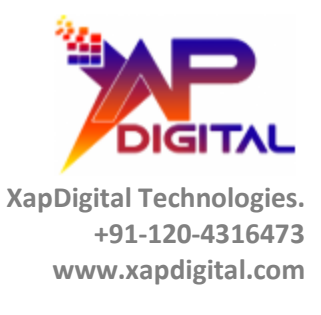

| ZB SalesOrder | Xapdigital_ZB_SalesOrder_c | Custom Object |
|---------------|----------------------------|---------------|
|               |                            |               |

Check field level security permission for all fields and object permission for this custom object.

# SalesOrder Lineltem Object: -

| SalesOrder LineItem | Xapdigital_SalesOrder_LineItem_c | Custom Object |
|---------------------|----------------------------------|---------------|
|                     |                                  |               |

Check field level security permission for all fields and object permission for this custom object.

# Page Layout: -

On Opportunity object add custom action button on layout and also add ZB SalesOrder Object in related of opportunity.

# **Opportunity Object: -**

#### Action Button: -

| Save 🔻 Quick Save Preview As 🕈 Cancel   🔊 Undo 💿 Redo   💼 Layout Properties                                                                       |                  |                              |                    |                            |                       |                      |             |                 |                |                      |                     |
|----------------------------------------------------------------------------------------------------|------------------|------------------------------|--------------------|----------------------------|-----------------------|----------------------|-------------|-----------------|----------------|----------------------|---------------------|
| Fields                                                                                                    |                  | Quick Find Mobile            | Action Name        |                            |                       |                      |             |                 |                |                      |                     |
| Buttons                                                                                                    |                  | Add to an Actiona            | Change Record Type | Create Summary             | Email                 | Link a Slack Channel | New Account | New Group       | New Task       | Question             | Sharing             |
| Custom Links                                                                                                    | - 11             | Add to Cadence               | Clone              | Delete                     | File                  | Log a Call           | New Case    | New Lead        | Poll           | Schedule Appointment | Sharing Hierarchy   |
| Quick Actions                                                                                                    |                  | Calculate Price              | Clone with Related | Edit                       | Generate Sales Order  | Manage Media Prop    | New Contact | New Note        | Post           | Schedule Test Drive  | Start Conversation  |
| Actions                                                                                                    |                  | Change Owner                 | Create Media Plan  | Edit Labels                | Link                  | Mobile Smart Actions | New Event   | New Opportunity | Printable View | Send Survey          | Submit for Approvai |
| Expanded Lookups                                                                                                    | - I              | 4                            |                    |                            |                       |                      |             |                 |                |                      |                     |
| B 1 1 10 1                                                                                                    |                  |                              |                    |                            |                       |                      |             |                 |                |                      |                     |
| Highlights Panel Customize the highlights panel for this page layout Quick Actions in the Salesforce Classic Publisher                            |                  |                              |                    |                            |                       |                      |             |                 |                |                      |                     |
| Post         File         New Task         Log a Call         New Note         New Event         Link         Poll         Question         Email |                  |                              |                    |                            |                       |                      |             |                 |                |                      |                     |
| Salesforce Mobile and Lightning Experience Actions 1                                                                                              |                  |                              |                    |                            |                       |                      |             |                 |                |                      |                     |
| Generate Sales Or<br>Clone Subr                                                                                                    | der<br>nit for A | Post File<br>Approval Delete | New Task<br>Edit   | Log a Call<br>Change Owner | New Case N<br>Sharing | New Note New         | Event Link  | Poll Q          | uestion Ema    | ail Change Record    | Туре                |

Confidential

Page 19 of 32

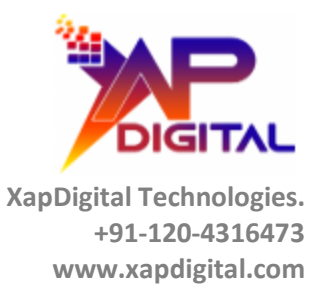

| Generate Sales Order | Generate_Sales_Order | Lightning Web Component |
|----------------------|----------------------|-------------------------|
|                      |                      |                         |

#### Add this button on page layout which page layout you are using.

### ZB SalesOrder: -

Add this object in related of opportunity.

| Buttons                                                              | Quick Find Relate  | d List Name        |                     |                 |                      |               |
|----------------------------------------------------------------------|--------------------|--------------------|---------------------|-----------------|----------------------|---------------|
| Custom Links                                                         | Activity History   | Competitors        | Groups              | Open Activities | Related Content      | ZB SalesOrder |
| Juick Actions                                                        | Approval History   | Contact Roles      | Invoices            | Orders          | Service Appointments |               |
| Actions                                                              | Campaign Influence | Content Deliveries | Messaging Sessions  | Partners        | Stage History        |               |
| Expanded Lookups                                                     | Cases              | Files              | Notes & Attachments | Products        | Voice Calls          | 1             |
|                                                                      |                    |                    |                     |                 |                      |               |
| Report Charts                                                        |                    |                    |                     |                 |                      |               |
| Report Charts                                                        |                    |                    |                     |                 |                      |               |
| Related Lists                                                        |                    |                    |                     |                 |                      |               |
| Related Lists                                                        |                    |                    | New Change Owner    |                 |                      |               |
| Related Lists           ZB SalesOrder           ZB SalesOrder Number |                    |                    | New] Change Owner]  |                 |                      |               |

If you want add fields also in related then click on setting icon and add fields which you want.

# ZB SalesOrder Object: -

Add all Fields on Layout and add 'SalesOrder LineItem' object in related of ZB SalesOrder Object.

Confidential

C-56A/28, Sector 62 Noida, UP. INDIA Page 20 of 32

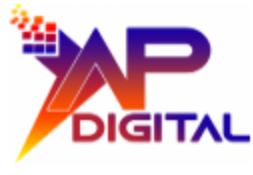

| Save • Quick Save Preview                                                                                                    | w As 🔻 Cancel 🛛 🧔                                            | Undo 🗛 Redo 🛛 📻 Lay                                           | rout Properties                                                                                           |                                     |                                                |                                                               |
|----------------------------------------------------------------------------------------------------|--------------------------------------------------------------|---------------------------------------------------------------|----------------------------------------------------------------------------------------------------|-------------------------------------|------------------------------------------------|---------------------------------------------------------------|
| Fields                                                                                                    | Quick Find Field                                             | Name                                                          |                                                                                                    |                                     |                                                |                                                               |
| Buttons<br>Quick Actions<br>Mobile & Lightning<br>Actions<br>Expanded Lookups<br>Related Lists                                                                                                    | + Section<br>+ Blank Space<br>Created By<br>Last Modified By | Opportunity<br>Owner<br>SalesOrder ID<br>ZB Customer Name     | ZB SalesOrder Number                                                                                      |                                     |                                                | (                                                             |
| Actions in this section are cu<br>Salesforce Mobile and                                                                                                    | Irrently inherited from the                                  | global publisher layout. Yo                                   | u can override the global publisher layout to set a                                                       | ustomized list of actions for the p | ublisher on pages that use this layout.        |                                                               |
| Actions in this section are properly and have a section, and have a section, and have a section of the section of the section | edefined by Salesforce. Y<br>saved the layout, then thi      | You can override the predef<br>is section inherits that set o | ined actions to set a customized list of actions on I<br>f actions by default when you click to override. | ightning Experience and mobile a    | app pages that use this layout. If you customi | ze the actions in the Quick Actions in the Salesforce Classic |
| ZB SalesOrder Detail                                                                                                    |                                                              |                                                               | Standard Buttons Edit Delete Clone Change Owner Change                                                    | e Record Type Printable View        | Sharing   Sharing Hierarchy   Edit Labels      | Custom Buttons                                                |
| Information (Header visible                                                                                                    | e on edit only)                                              |                                                               |                                                                                                    |                                     |                                                |                                                               |
| * ZB SalesOrder Number                                                                                                    | Sample Text                                                  |                                                               |                                                                                                    | Owner                               | Sample Text                                    |                                                               |
| ZB Customer Name                                                                                                    | Sample Text                                                  |                                                               |                                                                                                    | SalesOrder ID                       | Sample Text                                    |                                                               |
| Created by                                                                                                    |                                                              | lindo 🔿 Rodo 🗌 🖃 🕽                                            | Just Properties                                                                                           | Last modified By                    |                                                |                                                               |
| Save + Quick Save Preview                                                                                                    | Quick Find Delet                                             | ad List Name                                                  | your properties                                                                                           |                                     |                                                |                                                               |
| Fields<br>Buttons                                                                                                    | Activity History                                             | Groups                                                        | SalesOrder Lineltems                                                                                      |                                     |                                                |                                                               |
| Quick Actions                                                                                                    | Approval History                                             | Notes & Attachments                                           | ZB SalesOrder His                                                                                         |                                     |                                                |                                                               |
| Mobile & Lightning Actions                                                                                                    | Content Deliveries                                           | Open Activities                                               |                                                                                                    |                                     |                                                |                                                               |
| Related Lists                                                                                                    | Files                                                        | Related Content                                               |                                                                                                    |                                     |                                                |                                                               |
| Report Charts                                                                                                    |                                                              |                                                               |                                                                                                    |                                     |                                                |                                                               |
|                                                                                                    | ce mobile only)                                              |                                                               |                                                                                                    |                                     |                                                |                                                               |
| Mobile Cards (Salesfor                                                                                                    |                                                              |                                                               |                                                                                                    |                                     |                                                |                                                               |
| Mobile Cards (Salesford                                                                                                    | mobile-enabled Visualfo                                      | prce pages here to display                                    | them as mobile cards.                                                                                     |                                     |                                                |                                                               |
| Mobile Cards (Salesford<br>Drag expanded lookups and<br>Related Lists                                                                                                    | mobile-enabled Visualfo                                      | prce pages here to display                                    | them as mobile cards.                                                                                     |                                     |                                                |                                                               |
| Mobile Cards (Salesfor<br>Drag expanded lookups and<br>Related Lists                                                                                                    | mobile-enabled Visualfo                                      | prce pages here to display                                    | [Maw] [Channa Otenar]                                                                                     |                                     |                                                |                                                               |
| Mobile Cards (Salesfor<br>Drag expanded lookups and<br>Related Lists<br>SalesOrder LineItems<br>Product Name                                                                                                    | mobile-enabled Visualfo                                      | orce pages here to display                                    | New Change Owner                                                                                          |                                     | Rate                                           | Total                                                         |

# SalesOrder Lineltem Object: -

Confidential

C-56A/28, Sector 62 Noida, UP. INDIA Page 21 of 32

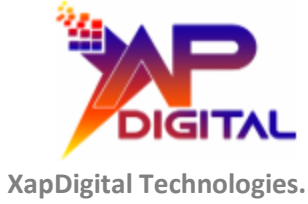

+91-120-4316473 www.xapdigital.com

| Save - Quick Save Preview As Cancel Cancel Redo ELayout Properties |                             |                             |                                    |                                                |                                       |  |
|--------------------------------------------------------------------|-----------------------------|-----------------------------|------------------------------------|------------------------------------------------|---------------------------------------|--|
| Fields                                                             | Quick Find Field            | lame 🛛 🗙                    |                                    |                                                |                                       |  |
| Buttons                                                            | + Section                   | Owner                       | Total                              |                                                |                                       |  |
| Quick Actions<br>Mobile & Lightning Actions                        | + Blank Space               | Product Name                | ZB SalesOrder                      |                                                |                                       |  |
|                                                                    | Created By                  | Quantity                    |                                    |                                                |                                       |  |
| Expanded Lookups                                                   | Last Modified By            | Rate                        |                                    |                                                |                                       |  |
| Related Lists                                                      |                             |                             |                                    |                                                |                                       |  |
| Report Charts                                                      |                             |                             |                                    |                                                |                                       |  |
| Publisher section, and have                                        | saved the layout, then this | section inherits that set o | of actions by default when         | you click to override.                         |                                       |  |
| SalesOrder Lineltem E                                              | etail                       |                             | Standard Buttons Edit Delete Clone | Change Owner Change Record Type Printable View | Sharing Sharing Hierarchy Edit Labels |  |
| Information (Header visible                                        | e on edit only)             |                             |                                    |                                                |                                       |  |
| \star 🔍 Product Name                                               | Sample Text                 |                             |                                    | Owner                                          | Sample Text                           |  |
| ZB SalesOrder                                                      | Sample Text                 |                             |                                    | Quantity                                       | 10,176                                |  |
| Rate                                                               | 783.37                      |                             |                                    | Tota                                           | 430.09                                |  |
|                                                                    |                             |                             |                                    |                                                |                                       |  |

Add all fields on page layout.

# How functionality is it works: -

click on App launcher and search 'Zoho Books Sync App'

Confidential

C-56A/28, Sector 62 Noida, UP. INDIA Page 22 of 32

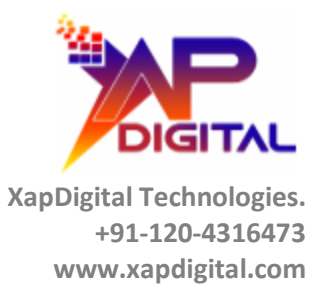

|                             | Setup  | Home | Object Manager 🗸 🗸 |  |  |  |  |
|-----------------------------|--------|------|--------------------|--|--|--|--|
| App Launcher ×              |        |      |                    |  |  |  |  |
| ٩                           | zoho   |      | 8                  |  |  |  |  |
| Apps<br>Zoho Books Sync App |        |      |                    |  |  |  |  |
| Items                       |        |      |                    |  |  |  |  |
| No r                        | esults |      |                    |  |  |  |  |
| View                        | / All  |      |                    |  |  |  |  |

#### Click on this Application

| Q. Search                                                        | * 🖬 🗠 ? 🌣 🐥 🥵 |
|------------------------------------------------------------------|---------------|
| Zoho Books Sync A Connection Settings Accounts 🗸 Opportunities 🗸 | /             |
| Connection Settings                                              |               |
| Select Country<br>Select an Option                               | <b></b> ]     |
| ORG D                                                            |               |
| Client ID                                                        |               |
| Client Secret                                                    |               |
| Authorization Code                                               |               |
| Submt                                                            |               |

Fill all input boxes every input box is required and make sure data is also correct. and don't worry this is one time process you have not to filled these things again because we stored these things in Salesforce backend.

Confidential

C-56A/28, Sector 62 Noida, UP. INDIA

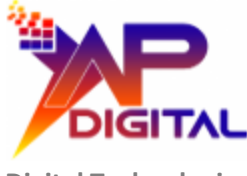

|                     |                     |            |                 | Q Search |
|---------------------|---------------------|------------|-----------------|----------|
| Zoho Books Sync A   | Connection Settings | Accounts 🗸 | Opportunities 🗸 |          |
| Connection Settings |                     |            |                 |          |
| Select Country      |                     |            |                 |          |
| ORG ID              |                     |            |                 |          |
| Client ID           |                     |            |                 |          |
| Authorization Code  |                     |            |                 |          |
| Submit              |                     |            |                 |          |

Filled all data and clicked on 'Submit' button.

For ORG ID – through this link <u>https://www.zoho.com/in/books/logout.html</u> login your account and click on 9 dots and open book. Check your profile in here you see Org and User Id.

Confidential

C-56A/28, Sector 62 Noida, UP. INDIA Page 24 of 32

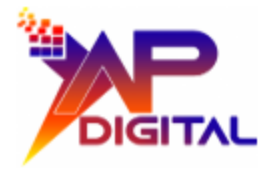

| DIGITAL                    |                     |            |                 | Q Search |
|----------------------------|---------------------|------------|-----------------|----------|
| Zoho Books Sync A          | Connection Settings | Accounts 🗸 | Opportunities 🗸 |          |
| Connection Settings        |                     |            |                 |          |
| Country                    |                     |            |                 |          |
| Access Token               |                     |            | 1               |          |
| Refresh Token              |                     |            | þ               |          |
| Expire Access Token Time   |                     |            |                 |          |
| 2025-05-02 17:24:29        |                     |            |                 |          |
| Tokens saved successfully. |                     |            |                 |          |

'Token saved successfully' in backend but this access token is valid for one hour means 60 Minutes and 'Expire Access Token Time' is shows when your access token is expired. But we can regenerate access token with the help of 'Refresh Token' for this we gave one batch in our Package but you need to write schedular for this.

# Schedular for regenerate access token through refresh token: -

- Click on setup
- Search 'Scheduled Jobs' quick find box then clicks on it.
- Click on 'Schedule Apex'.
- Give Job Name and Select Apex class from lookup.
- Schedule a batch on every hour.

C-56A/28, Sector 62 Noida, UP. INDIA

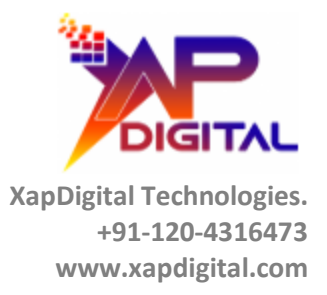

|          | Apex Clas                                    | ises                                                        |                                                                                            |                       |                           |         |                     |  |
|----------|----------------------------------------------|-------------------------------------------------------------|--------------------------------------------------------------------------------------------|-----------------------|---------------------------|---------|---------------------|--|
| s        | Schedule Apex<br>Schedule an Apex class that | t implements the Sc                                         | hedulable interface t                                                                      | o be automatically ex | ecuted on a specified int | erval.  |                     |  |
|          |                                              |                                                             |                                                                                            | Save                  | ncel                      |         |                     |  |
|          |                                              | Job Name<br>Apex Class<br>Schedule Using<br>Cron Expression | ZohoSyncBatch<br>ZohoSyncBatch<br>Schedule Builder<br>0 0 * * * ?<br>Exact start time will | Scheduler 🕄           | ctivity.                  |         | Cron Expression     |  |
|          |                                              |                                                             |                                                                                            | Save                  | ncel                      |         |                     |  |
|          |                                              |                                                             |                                                                                            |                       |                           |         |                     |  |
|          | Job Name 🕇                                   |                                                             |                                                                                            | Submitted By          | Submitted                 | Started | Next Scheduled Run  |  |
| Del   Pa | use Job ZohoSyncBatch                        |                                                             |                                                                                            | Digital User, Xap     | 02/05/2025, 4:38 pm       |         | 02/05/2025, 5:00 pm |  |

# Now we Create data in Zoho Book: -

Confidential

C-56A/28, Sector 62 Noida, UP. INDIA

Page 26 of 32

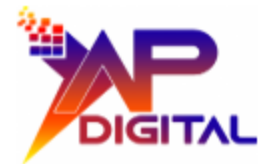

| Zoho Books Sync A Connection Settings Accounts      Opportu                                           | Q. Search         ★ ▼         ★ ▼         ★ ◆         ♣ €           unities ∨         *XapDigital Product   Product ∨ ×         ★         ★         ★ |
|----------------------------------------------------------------------------------------------------|----------------------------------------------------------------------------------------------------|
| Poportunity<br>Xap Digital Opportunity                                                                | + Follow Generate Sales Order New Case New Note V                                                                                                    |
| Account Name Close Date Amount Opportunity Ow Xap, Digital Account 02/05/2025 ₹60,000.00 & Xap, Digit | www<br>Tal User 2                                                                                                    |
| Prospecting Qualification Needs Analysis Value F                                                      | Proposition Id. Decision Makers Perception Analysis Proposal/Price Quote Negotiation/Review Closed 🗸 Mark Stage as Complete                           |
| Activity <b>Details</b> Chatter                                                                       | Related                                                                                                    |
| Opportunity Owner                                                                                     | Amount<br>t60,000,00                                                                                                    |
| Private                                                                                               | Epected Revenue<br>76,000,00                                                                                                    |
| Opportunity Name<br>Xap Digital Opportunity                                                           | Close Date 02/05/2025 XapDigital Product                                                                                                    |
| Account Name<br>Xap Digital Account                                                                   | Next Step Quantity: 3.00<br>Sales Price: ₹20,000,00<br>Date:                                                                                          |
| Туре                                                                                                  | Stage Uate:                                                                                                    |
| Lead Source                                                                                           | Probability (%)                                                                                                    |

Account and Product is mandatory for create sales order in Zoho Books. This is my opportunity and on Opportunity I have associated Account and Product (Opportunity Line Item).

#### Click on 'Generate Sales Order' button.

|                       |                                                                                             | Related            |
|-----------------------|---------------------------------------------------------------------------------------------|--------------------|
| mount<br>50,000.      | A SalesOrder will be generated in Zoho Books for this opportunity. Do you want to continue? |                    |
| cpected<br>6,000.0    | Yes No                                                                                      | Products (1)       |
| ose Date<br>2/05/2025 | -                                                                                           | XapDigital Product |

This is a confirmation message. Then Click on 'Yes' Sales Order is created in Zoho Books and If you click on 'No' the confirmation pop-up is closed.

Confidential

C-56A/28, Sector 62 Noida, UP. INDIA

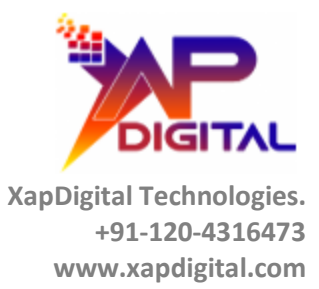

# Sales Order is Created in Zoho Books.

| SO-00  | 0078    |                                                                     |                           |   | 🖉 Upload files 🛛 🗖 Comments & History 🛛 🗙                 |
|--------|---------|---------------------------------------------------------------------|---------------------------|---|-----------------------------------------------------------|
| 🖉 Edit | 🖾 Email | PDF/Print 🔻                                                         | O Mark as Confirmed       | : |                                                           |
|        | Diali   | <b>PISoftek</b><br>Uttar Pradesh<br>India<br>abhinavaimtian@gmail.c | om                        |   | SALES ORDER<br>Sales Order# SO-00078                      |
|        | 1       | Bill To<br>Xap Digital Account                                      | intica                    |   | Order Date : 02/05/2025<br>Ref# : Xap Digital Opportunity |
|        | '       | <ul> <li>1 XapDigital Pr</li> <li>This is XapDi</li> </ul>          | roduct<br>igital Product. |   | 3.00 20,000.00 60,000.00                                  |
|        | -       |                                                                     |                           |   | Sub Total 60,000.00                                       |
|        |         |                                                                     |                           |   | Total ₹60,000.00                                          |
|        |         | Authorized Signature .                                              |                           |   |                                                           |

Associated Account and Product is also Created in our Zoho Books.

Confidential

C-56A/28, Sector 62 Noida, UP. INDIA Page 28 of 32

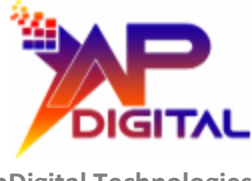

| Xap Digital Account                                                                                                    |                                                          | Edit 0 New Transac            | tion - More - X         |
|----------------------------------------------------------------------------------------------------|----------------------------------------------------------|-------------------------------|-------------------------|
| Overview Comments Transactions Mails                                                                                               | Statement                                                |                               |                         |
| Xap Digital Account                                                                                                    | Payment due period<br>Due on Receipt                     |                               |                         |
| ADDRESS                                                                                                    | Receivables                                              |                               |                         |
| Billing Address                                                                                                    | CURRENCY OUTS                                            | STANDING RECEIVABLES<br>₹0.00 | UNUSED CREDITS<br>₹0.00 |
| Shipping Address<br>No Shipping Address - New Address                                                                              | Enter Opening Balance                                    |                               |                         |
| OTHER DETAILS                                                                                                    | 5 K                                                      | on's base currency. Last 6 Mo | onths • Accrual •       |
| Customer Type Business                                                                                                    | 4 K<br>3 K                                               |                               |                         |
| Portal Status • Disabled                                                                                                    |                                                          | Feb Mar Apr                   | May                     |
| Source API                                                                                                    | 2024 2024 2025<br>Total Income ( Last 6 Months ) - ₹0.00 | 2025 2025 2025                | 2025                    |
| Customer Portal allows your<br>customers to keep track of<br>all the transactions<br>between them and your<br>business. Learn More |                                                          |                               |                         |
| Enable Portal                                                                                                    | 02/05/2025 C Sales Order adde                            | ed                            |                         |

Confidential

C-56A/28, Sector 62 Noida, UP. INDIA Page 29 of 32

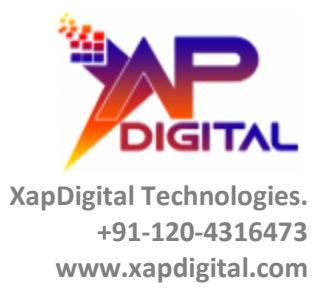

🔗 More 🕶 🗙

# XapDigital Product

| Item Type         | Sales Items                 |
|-------------------|-----------------------------|
| Created Source    | API                         |
| Sales Information |                             |
| Selling Price     | ₹20,000.00                  |
| Sales Account     | Sales                       |
| Description       | This is XapDigital Product. |

Zoho Books Data Saved return in Salesforce.

Confidential

C-56A/28, Sector 62 Noida, UP. INDIA Page 30 of 32

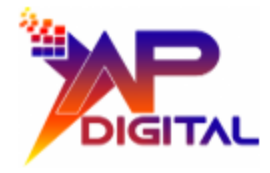

| Zoho Books Sync A.                                                                                                    | Connection Settings Acco                            | Q Search                                                                                                    | roduct   Product 🗸 🗙      |             |
|----------------------------------------------------------------------------------------------------|-----------------------------------------------------|----------------------------------------------------------------------------------------------------|---------------------------|-------------|
| ZB SalesOrder<br>SO-00078                                                                                                    |                                                     |                                                                                                    |                           |             |
| Related <b>Details</b>                                                                                                    |                                                     |                                                                                                    |                           |             |
| ZB SalesOrder Number<br>SO-00078<br>ZB Customer Name<br>Xap Digital Account<br>Opportunity<br>Xap Digital Opportunity<br>Created By<br>Created By<br>Xap Digital User, 02/05/2 | 2025, 4:54 pm                                       | Owner Cowner Cow | 1<br>02/05/2025, 4:54 pm  |             |
| <b>D</b>                                                                                                    |                                                     | Q Search                                                                                                    |                           |             |
|                                                                                                    | Connection Settings Acco                            | unts 🦞 Opportunities 🗸 * XapDigital P                                                                                                    | roduct   Product 🗸 X      | 17 JUNS /// |
| Zoho Books Sync A.<br>ZB SalesOrder<br>SO-00078                                                                                                    |                                                     |                                                                                                    | Alexand ( ) Il see        |             |
| Zoho Books Sync A.<br>ZB SalesOrder<br>SO-00078<br>Related Details                                                                                                    | N - 1 () 1 () 3 - 3 - 3 - 3 - 3 - 3 - 3 - 3 - 3 - 3 |                                                                                                    | ACTIN (1115)              |             |
| Zoho Books Sync A.<br>ZB SalesOrder<br>SO-00078<br>Related Details<br>SalesOrder LineIten                                                                                      | ns (1)                                              |                                                                                                    |                           | New         |
| Zoho Books Sync A.<br>ZB SalesOrder<br>SO-00078<br>Related Details<br>SalesOrder LineIten<br>roduct Name                                                                       | ns (1)<br>Quantity                                  | Rate                                                                                                    | Total                     | New         |
| Zoho Books Sync A.<br>ZB SalesOrder<br>SO-00078<br>Related Details<br>SalesOrder LineIten<br>roduct Name<br>apDigital Product                                                  | ns (1)<br>Quantity<br>3                             | Rate<br>20,000.00<br>View All                                                                                                    | <b>Total</b><br>60,000.00 | New         |

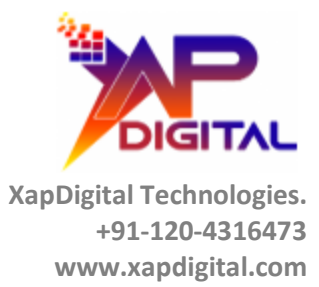

# **Thank You**

Confidential

C-56A/28, Sector 62 Noida, UP. INDIA Page 32 of 32